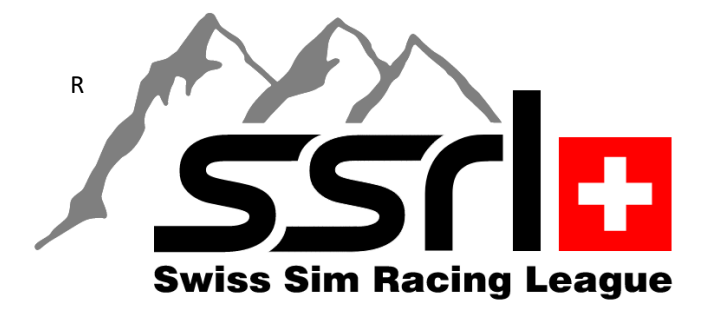

## Installationsanleitung

## "Teamspeak3 Client"

Nach dem Download starte den Teamspeak3 Installer (Bsp: TeamSpeak3-Client-win64-3.6.1.exe) und folge den Installation Anweisungen. Beende die Installation **ohne** eine Verbindung einzurichten. Öffne diesen Link: https://ssrl.teamspeak.ch/ in deinem Browser und Klick auf **Jetzt verbinden**:

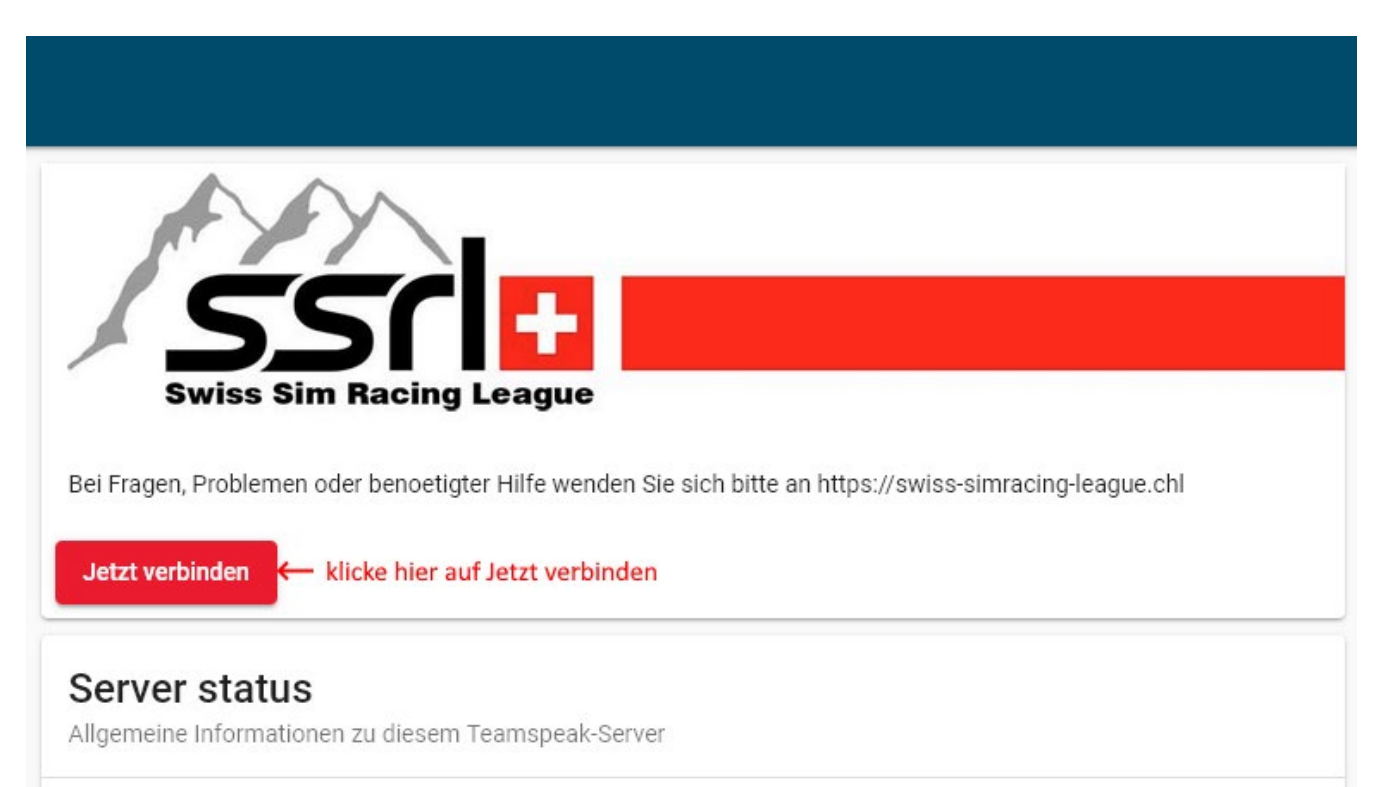

«Respektvoll am Limit»

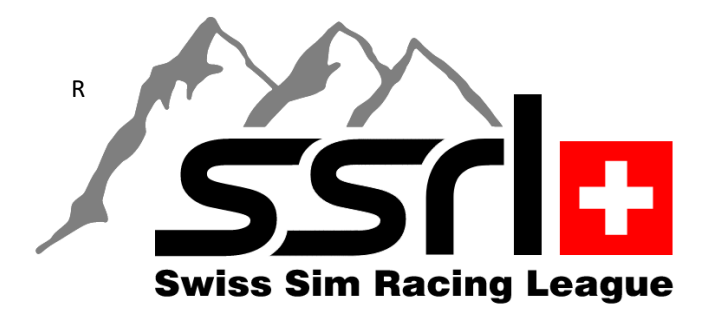

Bei dieser Frage:

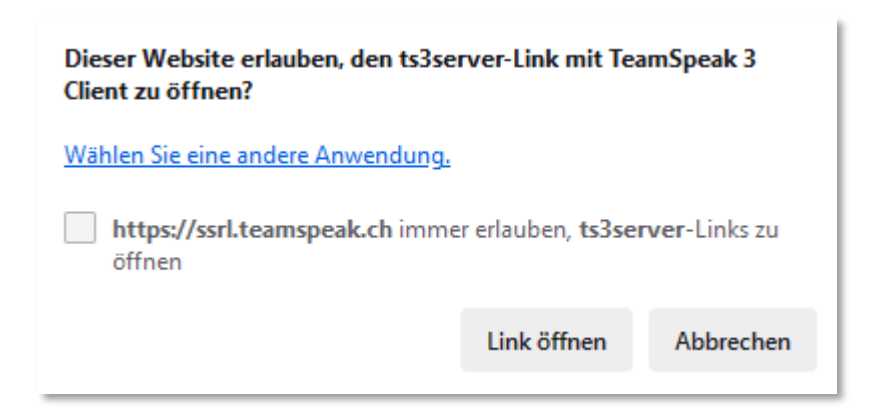

Auf Link öffnen klicken. Danach sollte folgendes Fenster angezeigt werden:

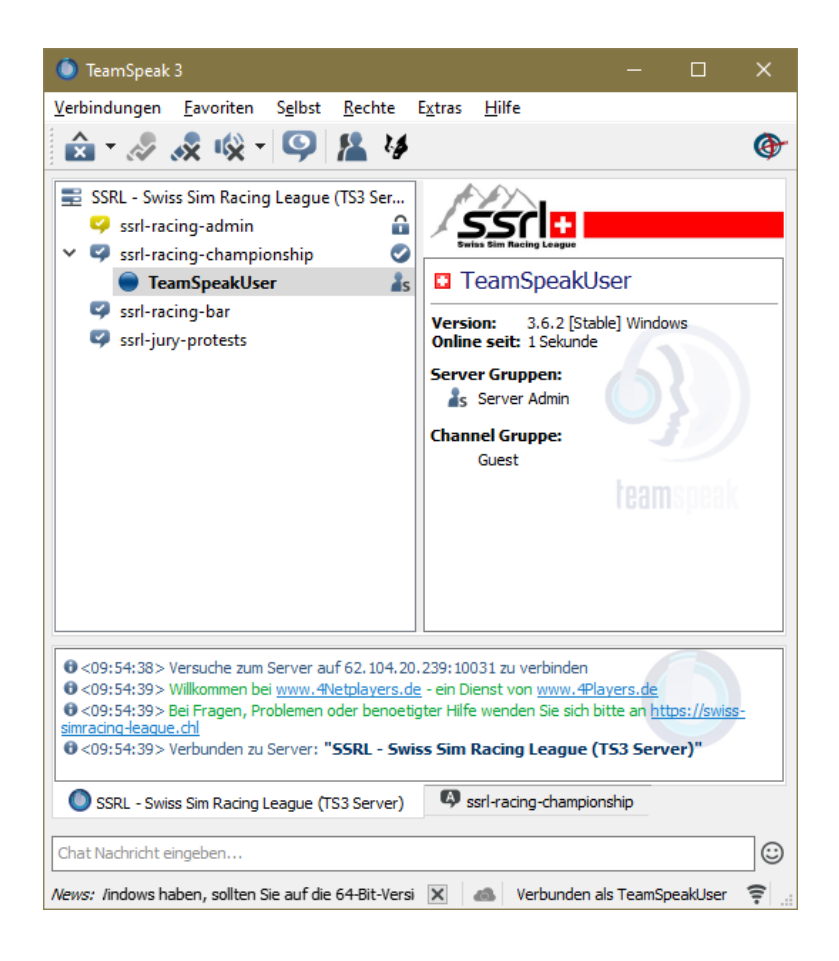

## «Respektvoll am Limit»

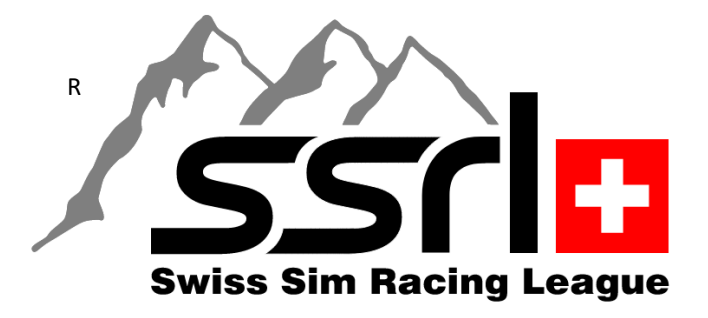

Jetzt müsst ihr nur noch den Nicknamen korrigieren – **TeamSpeakUser** – dazu macht ihr einen Rechtsklick auf dem markierten Namen **TeamSpeakUser** und wählt den Menüeintrag aus – **Nickname ändern**:

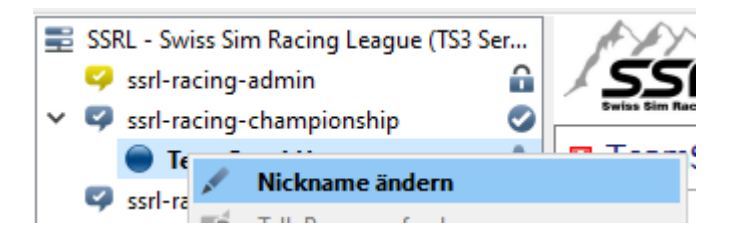

Zu guter Letzt speichert ihr Euren Zugang ab unter **Favoriten** – Zu **Favoriten** hinzufügen:

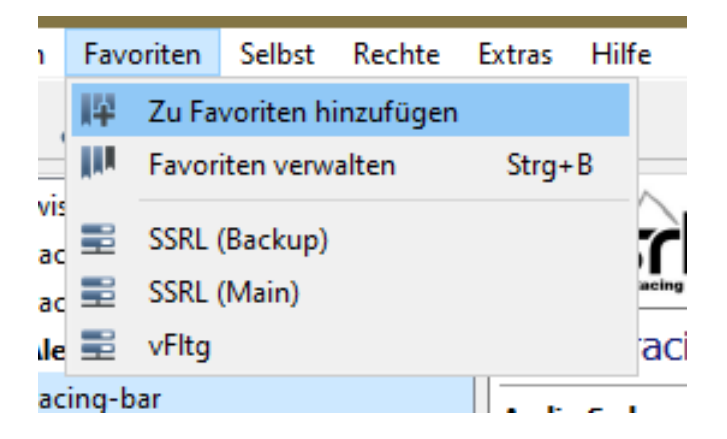

Wer bereits einen Teamspeak3 Client installiert hat, öffnet den bereits erwähnten Link: https://ssrl.teamspeak.ch/ in seinem Browser, klickt auf **Jetzt verbinden** – und folgt den vorangegangenen Anweisungen.

Unser Teamspeak3 Server wird überwacht! Der Server wird für online stattfindende Simracing Rennen / Meisterschaften bereitgestellt und kann / darf auch für gemütliche Gesprächsrunden der SSRL genutzt werden. Mehr über unsere Teamspeak Netiquette findest du <u>HIER</u>

## «Respektvoll am Limit»